## Alterar Email

Passo a passo

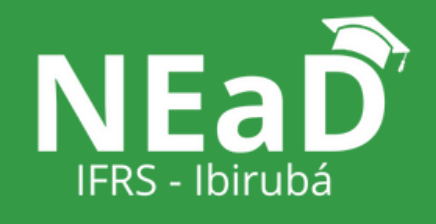

## Na tela Inicial: 1. Clique no seu nome. 2. Acesse "Perfil".

| Português - Brasil (pt_br) <del>-</del>                                                  |   |                   |                          |                                                                                    | Seu Nome                                                                                                    | e 🔶 ·                                                                                                    |  |
|------------------------------------------------------------------------------------------|---|-------------------|--------------------------|------------------------------------------------------------------------------------|----------------------------------------------------------------------------------------------------|----------------------------------------------------------------------------------------------------|--|
| Rio Grande do Sul<br>Campus Ibirubá                                                      |   |                   |                          |                                                                                    |                                                                                                    |                                                                                                    |  |
| Painel Personalizar esta página                                                          |   |                   |                          |                                                                                    |                                                                                                    |                                                                                                    |  |
| Navegação                                                                                | - | Resumo dos cursos |                          | Calendá                                                                            | io                                                                                                    |                                                                                                    |  |
| <ul> <li>Página inicial do site</li> <li>Páginas do site</li> <li>Meus cursos</li> </ul> |   |                   | Não Iniciados Encerrados | د<br>Seg<br>3<br>10<br>17<br>24<br>31<br>Próximos<br>د<br>Atwidz<br>Ir para o cale | Warch 2025         Image       Quage       Quage       Sale       Sale       1         4       5       6       7       8       1         11       12       13       14       15         18       19       20       21       22         25       26       27       28       29         serventos         andário | > Dom 2 9 16 23 30 ■ ■ </th |  |
|                                                                                          |   |                   |                          |                                                                                    |                                                                                                    |                                                                                                    |  |

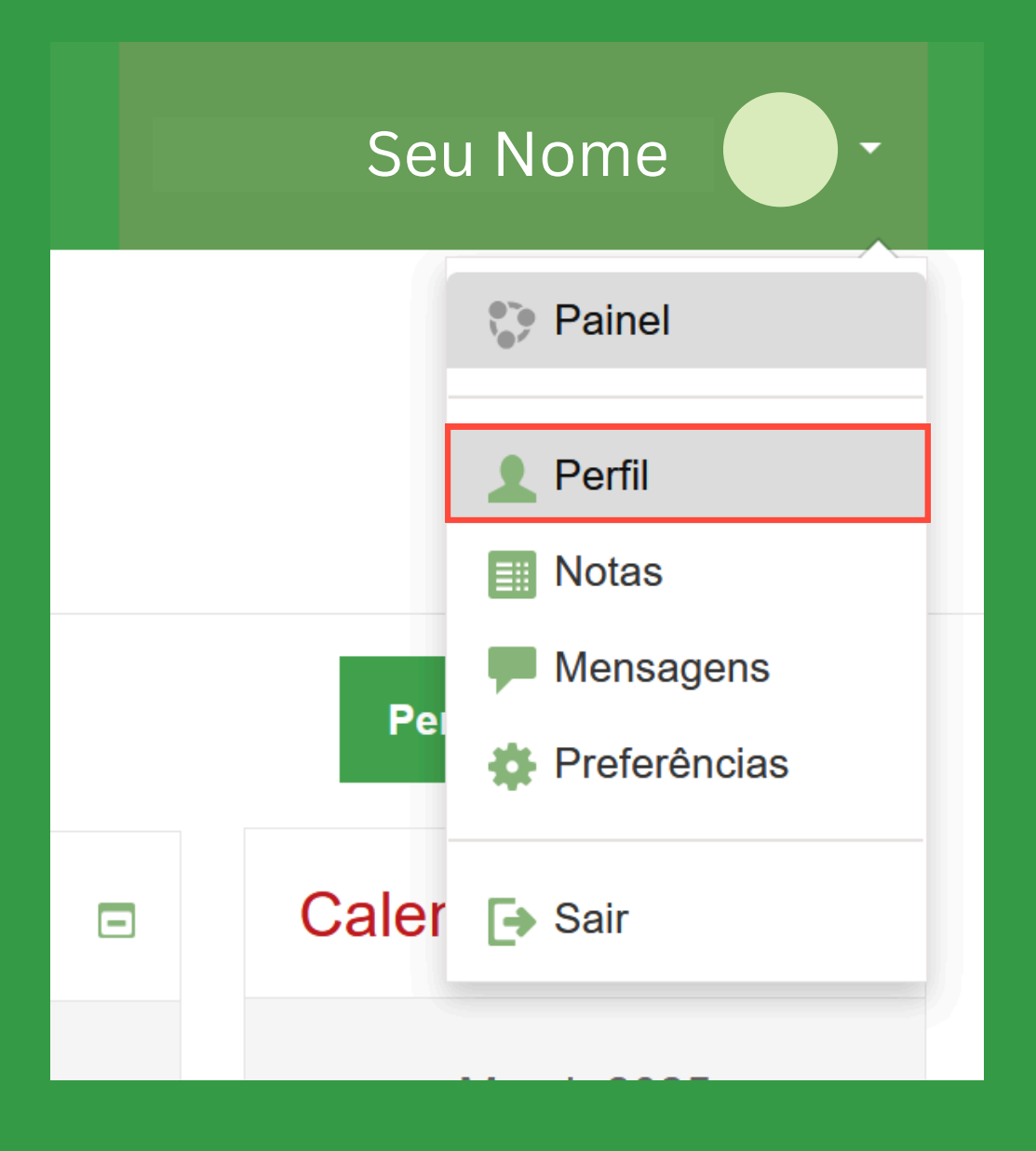

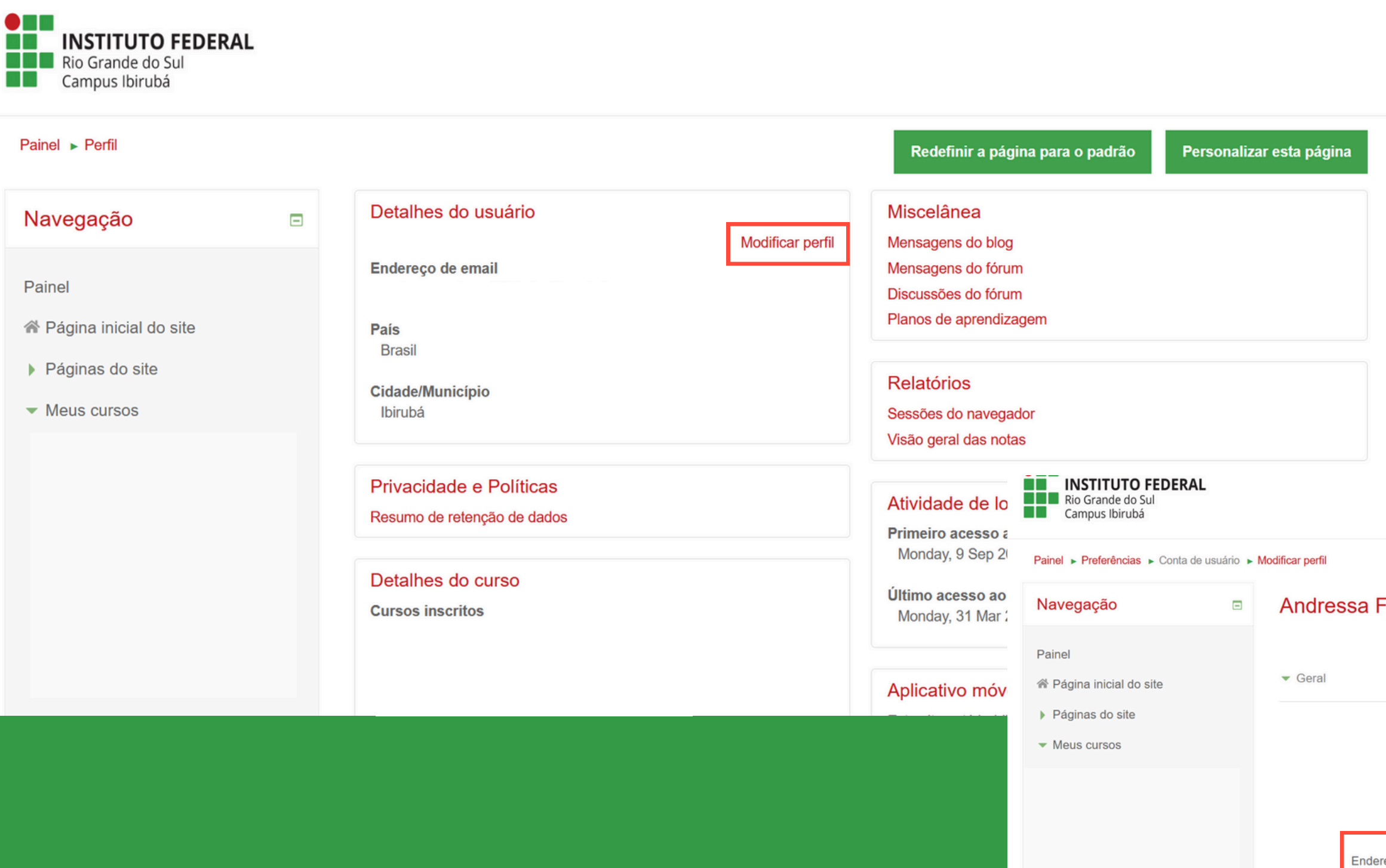

Mostrar ende

No seu perfil: 1. Vá em "Modificar Perfil". 2. Verifique se seu e-mail está digitado corretamente ou altere para um que você sempre visualize.

| Fouchy Sch        | Expandir tudo                                                         |   |
|-------------------|-----------------------------------------------------------------------|---|
| Nome *            |                                                                       |   |
| Sobrenome *       |                                                                       |   |
| dereço de email * |                                                                       |   |
| reço de email   ⑦ | Apenas os participantes do curso podem ver o meu endereço de email $$ |   |
| Cidade/Município  | Ibirubá                                                               |   |
| Selecione um país | Brasil                                                                | v |

Para finalizar: 1. No final da página, clique em "Atualizar Perfil" para salvar as alterações.

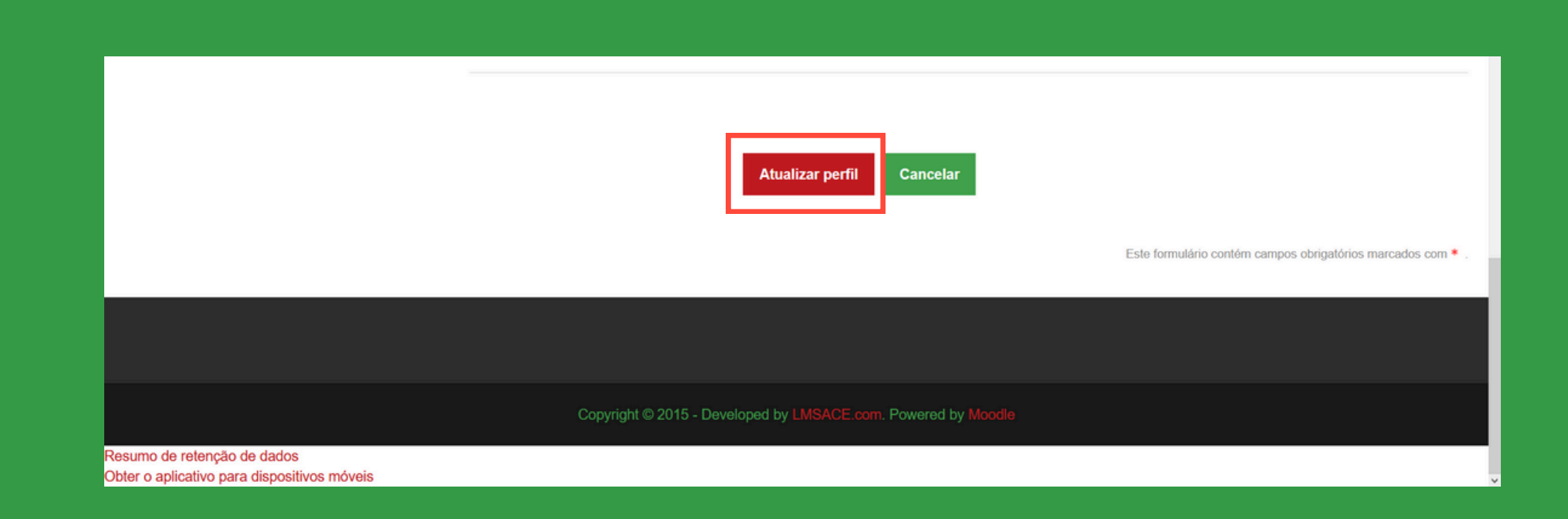

## O Moodle enviará e-mails em casos de:

- Entrega de tarefas.
- Avisos do fórum.
- Solicitação de alteração de senha.

Por isso, mantenha seu e-mail sempre atualizado e verifique-o regularmente.

## Em caso de dúvidas

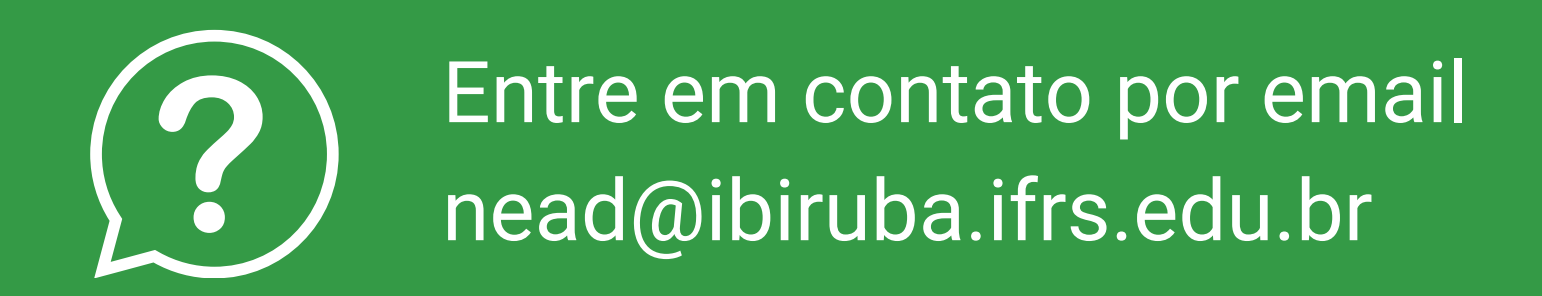

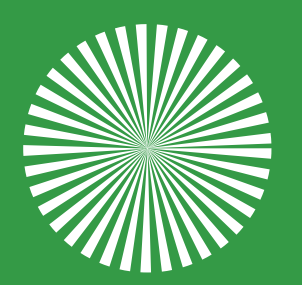

Procure a coordenação do curso